pensando no futuro

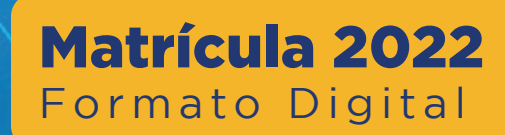

## 1. Entrar no Portal do Aluno.

oosito

Ou clicar na imagem abaixo.

Construímos

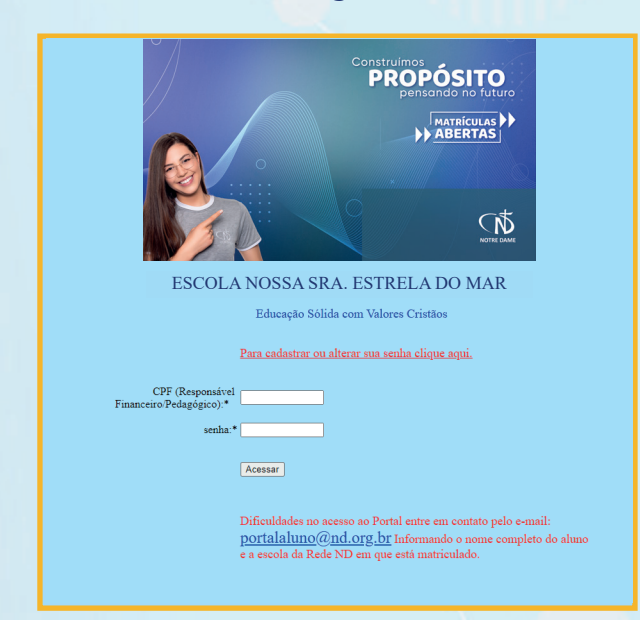

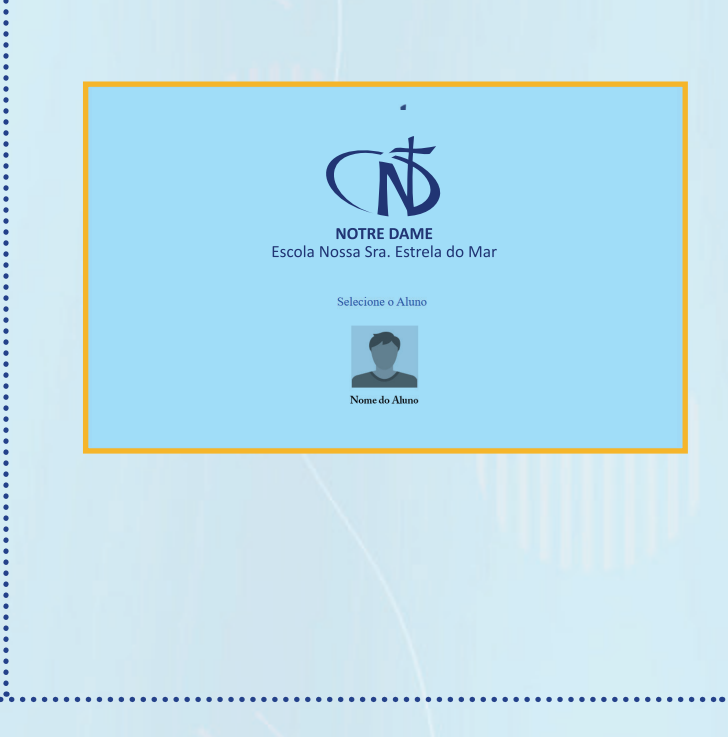

2. Selecionar o aluno.

3. No Menu, selecionar MATRÍCULAS e entrar em Requerimento de Rematrícula.

| Menu                                                                         | Home 希 |
|------------------------------------------------------------------------------|--------|
| <ul> <li>☑ FINANCEIRO</li> <li>☑ PEDAGÓGICO</li> <li>☑ MATRÍCULAS</li> </ul> |        |
| Requeriment<br>Rematrícula                                                   | o      |

## 4. Após a leitura do Requerimento de Matrícula, selecionar uma das três opções disponíveis.

Para enviar o Requerimento de Rematrícula SEM ALTERAÇÃO CADASTRAL [CLIQUE AQUI] Para fazer ALTERAÇÃO CADASTRAL e enviar o Requerimento de Rematrícula [CLIQUE AQUI] O(A) aluno(a) NÃO continuará na Escola [CLIQUE AQUI]

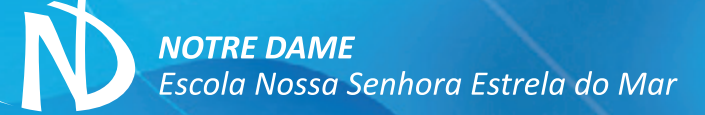

Construímos , **Proposito** pensando no futuro

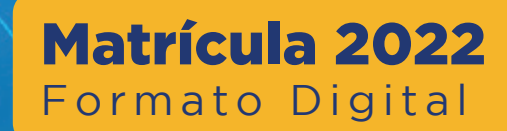

- 5. Clicar em confirmar a permanência, conforme o caso:
- 6. Caso o aluno não permaneça no Colégio, informe o motivo e confirme a saída.

EU CONFIRMO A PERMANÊNCIA DO ALUNO SEM ALTERAÇÕES CADASTRAIS

EU CONFIRMO A PERMANÈNCIA DO ALUNO E ALTERAÇÕES DOS DADOS

.....Informe o Motivo da Saida...... 🗸

lustifique o Motivo da Saída.

EU CONFIRMO A SAÍDA DO ALUNO

- Após preencher o Requerimento, informando a permanência do aluno, entrar em Contratos a Validar.
- 8. Clicar no contrato.
- 9. Ler o CONTRATO e assinalar todas as caixinhas ao lado dos textos em VERMELHO

CONTRATO PRESTAÇÃO DE SERVIÇO DE EDUCAÇÃO ESCOLAR

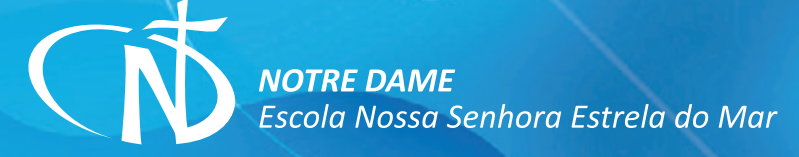

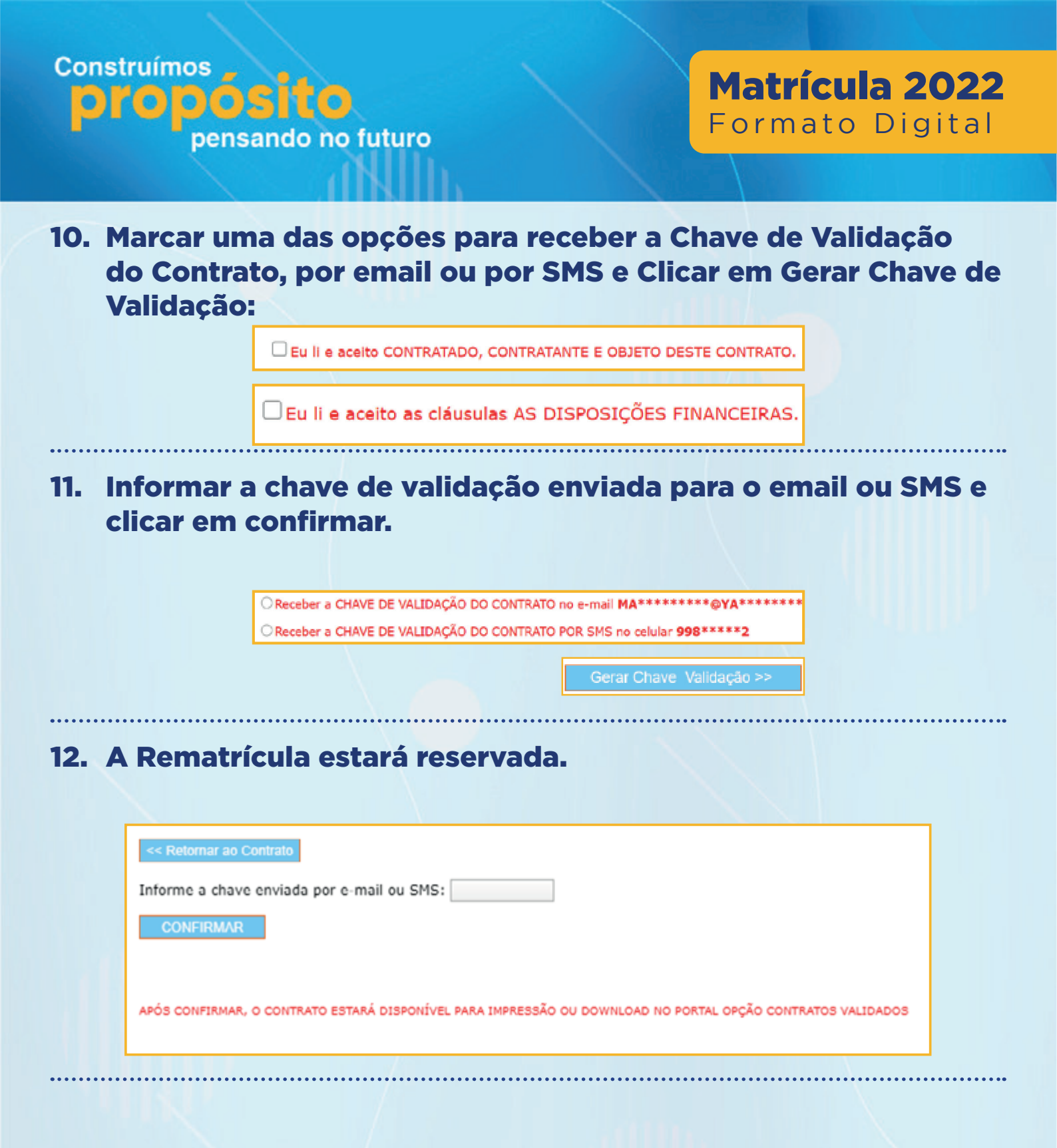

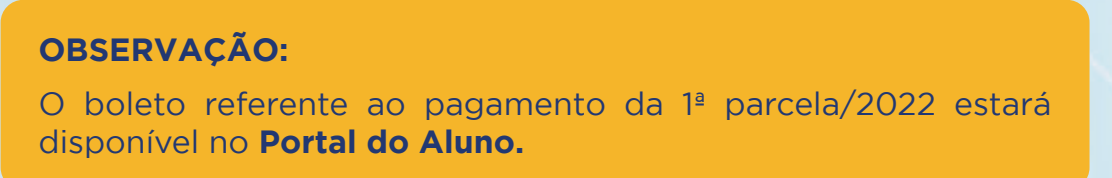

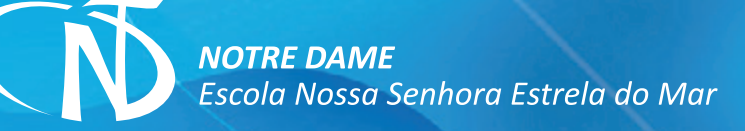